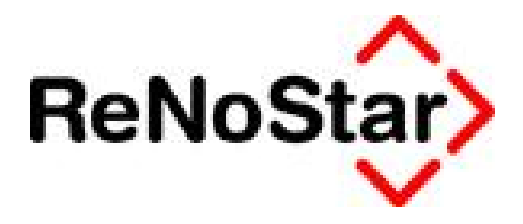

# Jahresupdate 2011

Version 8.0

Anwendungsbeschreibung

Hilfsdaten – Ausdruck der RVG-Gebührentabelle

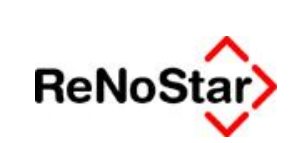

## Inhaltsverzeichnis

| Inhaltsve | rzeichnis                                            | .2  |
|-----------|------------------------------------------------------|-----|
| 1         | Fallbeispiel                                         | .3  |
| 2         | Anwendungsbeschreibung                               | .4  |
| 2.1       | Pauschalgebühr                                       | .4  |
| 2.2       | Aufruf der Programmfunktion Listendruck - Hilfsdaten | .4  |
| 2.3       | Auswahl der RVG-Gebührentabelle                      | .5  |
| 2.4       | Gesamtausdruck der RVG-Gebührentabelle               | .7  |
| 2.5       | Teilausdruck der RVG-Gebührentabelle                 | .7  |
| 2.6       | Ausdruck von Straf- und Bußgeldgebühren              | . 9 |

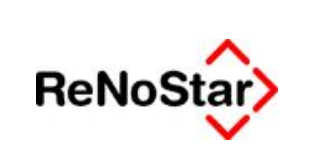

## 1 Fallbeispiel

Rechtsanwalt Dr. Gründlich hat eine Pauschalgebühr nach Vereinbarung in Höhe von 50,00 EUR in die RVG-Gebührentabelle aufgenommen. Er möchte alle in ReNoStar hinterlegten RVG-Gebühren als Liste ausdrucken, um einen Überblick zu erhalten.

© ReNoStar GmbH

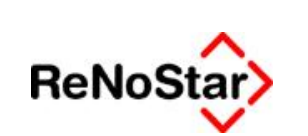

# 2 Anwendungsbeschreibung

## 2.1 Pauschalgebühr

Die von Dr. Gründlich angelegte Pauschalgebühr (Beispiel) ist in der Gebührentabelle nach § 13 RVG gespeichert.

| aebunie                                       | nsatz         | С        | Satzrahmengebühr   | <ul> <li>Betragsrahmengebüh</li> </ul> | r |
|-----------------------------------------------|---------------|----------|--------------------|----------------------------------------|---|
| Gebührenv                                     | verte         |          | 4                  |                                        |   |
| Nummer                                        |               | Version  | PAUSCH             | 2006                                   | + |
| Verfahren                                     |               |          |                    |                                        | + |
| Bezeichnu                                     | na            |          | Pauschalgebührnach | Vereinharung                           |   |
|                                               |               |          | 1                  |                                        |   |
|                                               |               |          |                    |                                        |   |
| Satzrahme                                     | ngebühr/      | Geb.Satz |                    |                                        |   |
| Mindest                                       | Regel         | Höchst   |                    |                                        | _ |
| Betragsrah                                    | mengebü       | hr       |                    |                                        |   |
|                                               | Mittel        | Höchst   |                    |                                        |   |
| Mindest                                       |               |          | 50,00              | 17                                     |   |
| Mindest<br>Festgebüh                          | r             |          |                    |                                        |   |
| Mindest<br>Festgebüh<br>Abgleich              | r             |          |                    |                                        |   |
| Mindest<br>Festgebüh<br>Abgleich<br>Gebührene | r<br>erhöhung |          |                    |                                        |   |

#### 2.2 Aufruf der Programmfunktion Listendruck - Hilfsdaten

Zum Ausdruck der RVG-Gebührentabelle gelangen Sie ausgehend vom Hauptmenü über die Menüleiste **Listendrucke – Hilfsdaten Referate**, wobei die Bezeichnung *Referate* hier nur die erste der Ausdruckmöglichkeiten klassifiziert.

© ReNoStar GmbH

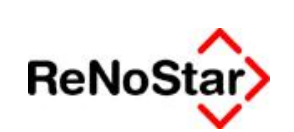

| Akten Adressen Sachgebiete                                       | Listendrucke                                                                       | Service                                                     | Zubehör   | Bereiche | Einstellungen | Ende | - |
|------------------------------------------------------------------|------------------------------------------------------------------------------------|-------------------------------------------------------------|-----------|----------|---------------|------|---|
| 99 Dr. Hans Gründlich-Demodater<br>Home                          | A Aktenreg<br>B Exmanda                                                            | jister<br>Ite                                               |           |          |               |      |   |
| <ul> <li>ReNoStar Home</li> <li>Produktinfo</li> </ul>           | C WV-Grui<br>D Mahnlist                                                            | nd Akte<br>:e                                               |           |          |               |      |   |
| <ul> <li>ReNoStar Akademie</li> <li>Proventus Academy</li> </ul> | E Fremdge<br>F Honorari<br>G Offene P<br>H Mandan<br>I strf. Ausla<br>J stpf. Ausl | ld<br>forderung<br>fostenliste<br>tensalden<br>agen<br>agen |           |          |               |      |   |
|                                                                  | K Vorfrister<br>L Fristen<br>M Termine                                             | n<br>:<br>ahmen                                             |           | _        |               |      |   |
|                                                                  | O Statistiko<br>P freie List<br>Q Akten ol                                         | en<br>e<br>nne Wiede                                        | ervorlage | •        |               |      |   |
|                                                                  | R Hilfsdate                                                                        | n Referato                                                  |           | -        |               |      |   |

Es öffnet sich das Fenster Listendruck Hilfsdaten.

| Datenbestand | <u>~</u> |
|--------------|----------|
|              | •        |
| Bis          | •        |
| Anzeige      | 🗙 Zurück |

#### 2.3 Auswahl der RVG-Gebührentabelle

Sie klicken auf den Bereich Datenbestand

© ReNoStar GmbH

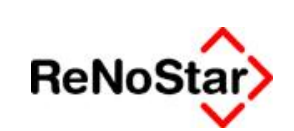

#### Hilfsdaten – Ausdruck der RVG-Gebührentabelle

| tenbestand                                      |            |
|-------------------------------------------------|------------|
| Referate                                        |            |
| Sachbearbeiter                                  |            |
| Wiedervorlagengründe                            |            |
| Buchungstexte                                   | <b>V</b> - |
| Anreden                                         |            |
| Unterschrift                                    |            |
| BRAGO-Paragraphen                               |            |
| Rahmengebühren                                  |            |
| Zeithonorare                                    |            |
| Fristengründe                                   |            |
| Katalognummern                                  |            |
| Basiszinssätze                                  |            |
| Ablagekennzeichen                               |            |
| Standardtexte                                   |            |
| Rechtsgebiete                                   |            |
| Ortskennung                                     |            |
| Rechtsform                                      |            |
| Zuordnung Gericht-Gericht                       |            |
| Zuordnung Ort-Amtsgericht                       |            |
| Workflow                                        |            |
| Diktatkennzeichen                               |            |
| KostO Paragraphen                               |            |
| Statistikkennzeichen                            |            |
| Verzinsungsarten                                |            |
| RVG Gebühren 🛛 🛶 🛶 👘                            |            |
| RVG Geb. Straf- und Bußgeldsachen<br>Sachstände |            |

und wählen dort den Hilfsdatenbestand RVG-Gebühren aus.

| atenbestand |          |
|-------------|----------|
|             |          |
| <u>/</u> on | <u>*</u> |
| <u>3</u> is | •        |

Der gewählte Hilfsdatenbestand **RVG-Gebühren** ist anschließend in der Menüleiste des Fensters Listendruck Hilfsdaten eingetragen.

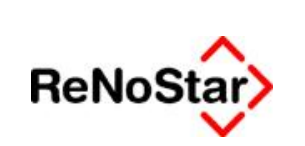

#### 2.4 Gesamtausdruck der RVG-Gebührentabelle

Wenn Sie die komplette RVG-Gebührentabelle ausdrucken möchten, müssen Sie keine weiteren Einstellungen vornehmen, sondern klicken auf den Button **Anzeige** Die RVG-Gebührentabelle wird über den Report (Ausschnitt) geöffnet

| Datum    |                                                                                                    |     |           | dlich • Am 1 | Venherosw | ep 8 • 63868 Gr | offwallsta     | dt           |         |         |       |
|----------|----------------------------------------------------------------------------------------------------|-----|-----------|--------------|-----------|-----------------|----------------|--------------|---------|---------|-------|
|          | : 01.09.2011                                                                                                 |     |           |              |           |                 |                | 20           |         |         | s     |
| Geb. Nr. | Bearkhoung                                                                                                   | Art | 302100720 | Geb. Satz    | 0.55603   | Bet             | ragurahmen     | 20200000     | FesGeb. | Version | Gebä  |
|          |                                                                                                    |     | Mindest.  | Regel        | Bichs.    | Mindesgebühr M  | f intelgeb übr | Höchstgebühr |         |         | erböb |
| 1000     | Leagungsgebühr im nicht achängigen<br>Verfahren                                                              | 1   | 0,00      | 1,50         | 0,00      | 0,00            | 0,00           | 0,00         | 0,00    | 2004    |       |
| 1001     | Ausschmungsgebühr                                                                                            |     | 0.00      | 1,50         | 0,00      | 0,00            | 0,00           | 0,00         | 0,00    | 2004    |       |
| 1002     | Erledigungsgebilte im gesichtlich                                                                            | 1   | 0,00      | 1,50         | 0,00      | 0.00            | 0,00           | 0.00         | 0,00    | 2004    |       |
| 1003     | anhängigen Verfahren<br>Emigungsgebühr im gerichtlich anhängigen<br>Vorfahren                                |     | 0,00      | 1,00         | 0,00      | 0,90            | 0,00           | 0,00         | 0,00    | 2004    |       |
| 1004     | Anhängiges Berufungs- oder<br>Revisionsverfahren                                                             |     | 0,00      | 1,30         | 0,00      | 0,00            | 0,00           | 0,00         | 0,00    | 2004    |       |
| 1005     | Emigung oder Erledigung in<br>sozialtechtlichen Angelegenheiten () 3                                         | ь   | 0,00      | 0,00         | 0,00      | 40,90           | 280,00         | \$20,00      | 0,00    | 2004    |       |
| 1006     | Anhangiges gwichtliches Verfahren in<br>sozialrechtlichen Angelegenheiten (§ 3<br>RVO)                       | 5   | 0,00      | 0,00         | 0,00      | 30,00           | 190,00         | 350,00       | 0,00    | 2004    |       |
| 1007     | Anhängiges Berufungs- oder<br>Revisionsverfahren isozialvechtlichen<br>Auseinausbeiter (f. 2. 2007)          | b   | 0,00      | 0,00         | 0,00      | 40,00           | 250,00         | 460,00       | 0,00    | 2004    |       |
| 1008     | Auftrageber sind in denielben<br>Angelegenheit mehrere Personn.                                              | 1   | 0,00      | 0,00         | 0,00      | 0,00            | 0,00           | 0,90         | 0,00    | 2004    |       |
| 1009     | Hebegebühr                                                                                                   |     | 0,00      | 0,00         | 0,00      | 0,00            | 0,00           | 0,00         | 0,00    | 2004    |       |
| 2100     | Beaturg grbühr                                                                                               |     | 0,50      | 0,55         | 1,00      | 0,00            | 0,00           | 0,00         | 0,00    | 2004    |       |
| 2101     | Beratungsgebühr in sozialrechtlichen<br>Angelegenheiten (§ 3 RVG)                                            | Þ   | 0,00      | 0,00         | 0,00      | 10,90           | 135,00         | 260,00       | 0,00    | 2004    | 12    |
| 2102     | Entes Beintungug eigelich bei Verbrauchern                                                                   |     | 0,50      | 0,55         | 2,00      | 0,00            | 0,00           | 190,00       | 0,00    | 2004    | - 69  |
| 2103     | Cracussisper                                                                                                 |     | 0,00      | 0,00         | 0,00      | 0,00            | 0,00           | 0,00         | 0,00    | 2004    |       |
| 2200     | Prunng der Erfolgsausscht                                                                                    |     | 0,50      | 0,75         | 1,00      | 0,00            | 0,00           | 0,00         | 0,00    | 2904    |       |
| 2201     | Prozung der Erfolgsaussicht mit<br>schriftlichem Outschim                                                    | 1   | 0,00      | 1,30         | 0,00      | 0,00            | 0,00           | 0,00         | 0,00    | 2004    |       |
| 2202     | sozialrechtlichen Angelegenheiten (J.3<br>RVO)                                                               |     | 0,00      | 0,00         | 0,00      | 10,90           | 135,00         | 250,00       | 0,00    | 2004    |       |
| 2203     | Pridung der Erfolgsaussicht in<br>sozialzechtlichen Angelegseheiten (§ 3<br>RVG)-mit schriftlichen Outschren | b   | 0,00      | 0,00         | 0,00      | 40,00           | 220,00         | 400,00       | 0,00    | 2004    |       |

und kann von dort über den Button **Drucken...** Drucken... als Liste ausgegeben werden.

### 2.5 Teilausdruck der RVG-Gebührentabelle

Wenn Sie nur einen Teilbereich der RVG-Gebührentabelle ausdrucken möchten, z.B. hinzugefügte eigene Gebühren, können Sie den gewünschten Bereich über die Selektionskriterien **von** 

© ReNoStar GmbH

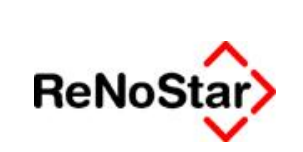

#### Hilfsdaten – Ausdruck der RVG-Gebührentabelle

|                                                                                                    | X                                                                        | Von - Listendruck Hilfsdaten RVG Gebühren                                                                                                    |                                             |
|----------------------------------------------------------------------------------------------------|--------------------------------------------------------------------------|----------------------------------------------------------------------------------------------------|---------------------------------------------|
| Datestoritand                                                                                                    | Nu                                                                       | mer Bezeichnung                                                                                                    | +                                           |
| Man                                                                                                    | · 700                                                                    | 04 Fahrtkosten bei Benutzung eines anderen Verkehrsmittels                                                                                                    |                                             |
| Tent                                                                                                    | 70                                                                       | 15 Tage- und Abwesenheitsgeld                                                                                                    | -                                           |
| Bis                                                                                                    | * 700                                                                    | 15.1 Tage- und Abwesenheitsgeld (Ausland)                                                                                                    | +                                           |
|                                                                                                    | 1 700                                                                    | 6 Sonstige Auslagen antasslich einer Geschäftsreise                                                                                                    | 4                                           |
| egigan Ot                                                                                                    | X Zurück 700                                                             | 7 Gezahlte Prämie für eine Haffoflichtversicherung                                                                                                    |                                             |
|                                                                                                    | 700                                                                      | 08 Umsatzsteuer auf die Vergütung                                                                                                    | Y                                           |
|                                                                                                    | Axt                                                                      | e Attenauszug                                                                                                    | 4                                           |
|                                                                                                    | DA                                                                       | / Pauschalgebühr gem. DA/ Abkommen                                                                                                    |                                             |
|                                                                                                    | PA                                                                       | JSCH Pauschalgebühr nach Vereinbarung                                                                                                    |                                             |
|                                                                                                    | Wen                                                                      | gEH Erfolgshonorar gem. § 4al 1 RVG i.V.m. § 49 II 1 BRAO                                                                                                    |                                             |
|                                                                                                    | Vier                                                                     | gEU Erfolgsunabhängige Vergütung gem. § 4 I 1 RVG                                                                                                    |                                             |
|                                                                                                    |                                                                          | Angers Angers Anlegen                                                                                                    |                                             |
| nd bis                                                                                                    |                                                                          |                                                                                                    |                                             |
| Listendruck Hillsdaten KVG Gebühren                                                                                   | A 8                                                                      | Bis - Listendruck Hilfsdaten RVG Gebühren                                                                                                    |                                             |
| 17878201018181818181                                                                                                  |                                                                          |                                                                                                    | 509579                                      |
| Detersbestanta                                                                                                    | 20                                                                       | anne: Bezeichnung 1                                                                                                    | +                                           |
| Von Aste                                                                                                    |                                                                          | mme: Bezeichnung 1<br>04 Fahrtkosten bei Benutzung eines anderen Verkehrsmittels 2                                                                                                    | +                                           |
| Von Aste                                                                                                    |                                                                          | tame: Bezeichnung 1<br>04 Fahrtkosten bei Benutzung eines anderen Verkehrsmittels 2<br>05 Tage- und Abwesenheitsgeld 21                                                                                                    | +                                           |
| Von Axte<br>Bis                                                                                                    | ◆ 70<br>70<br>• 70                                                       | Bezeichnung         1           04         Fahrtkosten bei Benutzung eines anderen Verkehrsmittels         2           05         Tage- und Abwesenheitsgeld         2           05.1         Tage- und Abwesenheitsgeld (Ausland)         2                                                                                                    | <ul> <li>↑</li> <li>↓</li> <li>↑</li> </ul> |
| Von Aste                                                                                                    | ↓ 70<br>70<br>70<br>70<br>70                                             | Imme:         Bezeichnung         1           04         Fahrtkosten bei Benutzung eines anderen Verkehrsmittels         2           05         Tage- und Abwesenheitsgeld         2           05.1         Tage- und Abwesenheitsgeld (Ausland)         2           06         Sonstige Auslagen anlässlich einer Geschäftsreise         2                                                                                                    | • • • •                                     |
| <u>Non</u> Axte<br>Bis<br>Gr∂ Anzsige                                                                                 |                                                                          | Imme:         Bezeichnung         1           04         Fahrtkosten bei Benutzung eines anderen Verkehrsmittels         2           05         Tage- und Abwesenheitsgeld         2           05.1         Tage- und Abwesenheitsgeld (Ausland)         2           06         Sonstige Auslagen anlässlich einer Geschäftsreise         2           07         Gezahlte Prämie für eine Haftpflichtversicherung         2                                                                                                    |                                             |
| Elis<br>Elis<br>Giù Anzgige                                                                                           | ↓ 70<br>70<br>★ Zunick                                                   | Bezeichnung         t           04         Fahrtkosten bei Benutzung eines anderen Verkehrsmittels         21           05         Tage- und Abwesenheitsgeld         21           06         Sonstige Auslagen anlässlich einer Geschäftsreise         21           06         Sonstige Auslagen anlässlich einer Geschäftsreise         21           07         Gezahlte Prämie für eine Haftpflichtversicherung         21           08         Umsatzsteuer auf die Vergütung         21                                                                                                    | ★   ★   ★   ★                               |
| in Axte<br>Bis<br>δ∂ Anzgige                                                                                          | ↓<br>↓<br>×<br>Zurück                                                    | Image:         Bezeichnung         t           04         Fahrtkosten bei Benutzung eines anderen Verkehrsmittels         21           05         Tage- und Abwesenheitsgeld         21           05.1         Tage- und Abwesenheitsgeld (Ausland)         21           06         Sonstige Auslagen anlässlich einer Geschäftsreise         21           07         Gezahlte Prämie für eine Haftpflichtversicherung         21           08         Umsatzsteuer auf die Vergütung         21           10         Aktenauszug         21                                                                                                    |                                             |
| Von Atte<br>Bis<br>60 Anzgige                                                                                         | ↓<br>↓<br>×<br>×<br>Zurück                                               | Image:         Bezeichnung         1           04         Fahrtkosten bei Benutzung eines anderen Verkehrsmittels         2           05         Tage- und Abwesenheitsgeld         2           05.1         Tage- und Abwesenheitsgeld (Ausland)         2           06         Sonstige Auslagen anlässlich einer Geschäftsreise         2           07         Gezahlte Prämie für eine Haftpflichtversicherung         2           08         Umsatzsteuer auf die Vergütung         2           10         Aktenauszug         2           10         Pauschalgebühr gem. DAV Abkommen         2                                                                                                    | + < < + > > +                               |
| <u>[Von</u>  Aite<br>Bis<br><u> <u> </u> <u> </u> <u> </u> <u> </u> <u> </u> <u> </u> <u> </u> <u> </u> <u> </u> </u> | ↓<br>↑<br>↓<br>↓<br>↓<br>↓<br>↓<br>↓<br>↓<br>↓<br>↓<br>↓<br>↓<br>↓<br>↓  | Bezelschung         N           04         Fahrtkosten bei Benutzung eines anderen Verkehrsmittels         2           05         Tage- und Abwesenheitsgeld         21           05.1         Tage- und Abwesenheitsgeld (Ausland)         2           06         Sonstige Auslagen anlässlich einer Geschäftsreise         21           07         Gezahlte Prämie für eine Haftpflichtversicherung         21           08         Umsatzsteuer auf die Vergütung         21           04         Pauschalgebühr gem. DAV Abkommen         22           04         Pauschalgebühr nach Vereinbarung         21                                                                                                    |                                             |
| <u>[Von</u>  Akte<br>Bis<br><u>G∂ Anzgige</u>                                                                         | ↓<br>↓<br>↓<br>↓<br>↓<br>↓<br>↓<br>↓<br>↓<br>↓<br>↓<br>↓<br>↓<br>↓       | Bezelsbung         N           04         Fahrtkosten bei Benutzung eines anderen Verkehrsmittels         2           05         Tage- und Abwesenheitsgeld         21           05.1         Tage- und Abwesenheitsgeld (Ausland)         21           06         Sonstige Auslagen anlässlich einer Geschäftsreise         21           07         Gezahlte Prämie für eine Haftpflichtversicherung         21           08         Umsatzsteuer auf die Vergütung         21           04         Pauschalgebühr gem. DAV Abkommen         22           V         Pauschalgebühr nach Vereinbarung         21           USCI:         Pauschalgebühr nach Vereinbarung         21           vgEH         Erfolgshonorar gem. § 4a i 1 RVG i V.m. § 49 II 1 BRAO         21                                                                                             |                                             |
| Non Axte<br>Bis<br>60 Anzege                                                                                          | ↓<br>70<br>10<br>20<br>20<br>20<br>20<br>20<br>20<br>20<br>20<br>20<br>2 | amme:     Bezeichnung     1       04     Fahrtkosten bei Benutzung eines anderen Verkehrsmittels     2       05     Tage- und Abwesenheitsgeld     2       06     Sonstige Auslagen anlässlich einer Geschäftsreise     2       07     Gezahlte Prämie für eine Haftpflichtversicherung     2       08     Umsatzsteuer auf die Vergütung     2       09     Vergebühr gem. DAV Abkommen     2       04     Pauschalgebühr gem. DAV Abkommen     2       05     USCP Pauschalgebühr nach Vereinbarung     2       07     gezu Erfolgshonorar gem. § 4a I 1 RVG I.V.m. § 49 II 1 BRAO     2       07     gezU     Erfolgshonabhängige Vergütung gem. § 4/1 1 RVG     2                                                                                                    |                                             |
| Non Akte<br>Bis<br>Gg Anzeige                                                                                         | ↓<br>70<br>70<br>70<br>70<br>70<br>70<br>70<br>70<br>70<br>70            | Bezelschung         N           04         Fahrtkosten bei Benutzung eines anderen Verkehrsmittels         2           05         Tage- und Abwesenheitsgeld         21           05.1         Tage- und Abwesenheitsgeld (Ausland)         2           06         Sonstige Auslagen anlässlich einer Geschäftsreise         21           07         Gezahlte Prämie für eine Haftpflichtversicherung         21           08         Umsatzsteuer auf die Vergütung         21           08         Umsatzsteuer auf die Vergütung         21           08         Pauschalgebühr gem. DAV Abkommen         22           09         Pauschalgebühr nach Vereinbarung         21           09         Erfolgsunabhängige Vergütung gem. § 49 II 1 BRAO         21           09         Erfolgsunabhängige Vergütung gem. § 41 1 RVG         22                            |                                             |
| Von Aste<br>Bis<br>Grad Anzgige                                                                                       | X Zurück                                                                 | amme:     Bezeichnung     1       04     Fahrtkosten bei Benutzung eines anderen Verkehrsmittels     2       05     Tage- und Abwesenheitsgeld     2       05.1     Tage- und Abwesenheitsgeld (Ausland)     2       06     Sonstige Auslagen anlässlich einer Geschäftsreise     2       07     Gezahlte Prämie für eine Haftpflichtversicherung     2       08     Umsatzsteuer auf die Vergütung     2       09     V     Pauschalgebühr gem. DAV Abkommen     2       USCF     Pauschalgebühr nach Vereinbarung     2       05L     Erfolgsbunabhängige Vergütung gem. § 41 1 RVG     2                                                                                                    | +   +   +   +   +                           |
| <u>ivon</u> Aste<br>Bis<br><u>Gr∂</u> Anzgige                                                                         | ↓<br>↓<br>↓<br>↓<br>↓<br>↓<br>↓<br>↓<br>↓<br>↓<br>↓<br>↓<br>↓<br>↓       | amme:     Bezeichnung     1       04     Fahrtkosten bei Benutzung eines anderen Verkehrsmittels     21       05     Tage- und Abwesenheitsgeld     21       05.1     Tage- und Abwesenheitsgeld (Ausland)     21       06     Sonstige Auslagen anlässlich einer Geschäftsreise     21       07     Gezahlte Prämie für eine Haftpflichtversicherung     21       08     Umsatzsteuer auf die Vergitung     21       08     Umsatzsteuer auf die Vergitung     21       04     Pauschalgebühr gem. DAV Abkommen     21       USCF     Pauschalgebühr nach Vereinbarung     21       rgEU     Erfolgsbunorar gem. § 4a I 1 RVG i V.m. § 49 II 1 BRAO     21       rgEU     Erfolgsbunabhängige Vergültung gem. § 41 1 RVG     22                                                                                                    |                                             |
| <u>ivon</u> Aste<br>Bis<br><u>Gr∂</u> Anzgige                                                                         | ↓<br>70<br>70<br>2urück<br>X<br>Zurück<br>Ve<br>Ve<br>Ve<br>Ve<br>Su     | amme:     Bezeichnung     1       04     Fahrtkosten bei Benutzung eines anderen Verkehrsmittels     2       05     Tage- und Abwesenheitsgeld     2       05.1     Tage- und Abwesenheitsgeld (Ausland)     2       06     Sonstige Auslagen anlässlich einer Geschäftsreise     2       07     Gezahlte Prämie für eine Haftpflichtversicherung     2       08     Umsatzsteuer auf die Vergitung     2       04     Pauschalgebühr gem. DAV Abkommen     2       USCI:     Pauschalgebühr nach Vereinbarung     2       17     Gezahlte Brämie für eine Haftpflichtversicherung     2       08     Umsatzsteuer auf die Vergitung     2       09     Pauschalgebühr gem. DAV Abkommen     2       USCI:     Pauschalgebühr nach Vereinbarung     2       17     Gezahltegebühr nach Vereinbarung     2       17     Erfolgstunabhängige Vergütung gem. § 411 RVO     2 |                                             |

eingrenzen. Nach Klick auf den Button **Anzeige** wird der selektierte Teilbereich der RVG-Gebührentabelle über den Report geöffnet

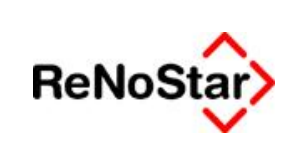

|                                |                                                                   | н   | ILFSI     | DATE         | N - R      | VG GEB            | ÜHI        | REN          |        |         |        |
|--------------------------------|-------------------------------------------------------------------|-----|-----------|--------------|------------|-------------------|------------|--------------|--------|---------|--------|
|                                |                                                                   |     | Dr. Grine | iliah e Am 2 | n:Akte in: |                   | Guntlete   |              |        |         |        |
| Datam                          | - 01 00 2011                                                      |     | Dr. Ortin | ancu - Anni  | ventergan  | eg a " ocada da   | obwarist   | Inter        |        |         | S.,    |
| Geb. Nr                        | Benichaus                                                         | Art |           | Geb. Satz    |            | P.e.              | acquister  |              | FatGal | Version | Gebile |
|                                |                                                                   |     | Minder.   | Regel        | Höchat.    | Mind entgeb ühr N | lätigebähr | Höchstgebühr |        |         | erhöh  |
| Akte                           | Aktenaoizog                                                       | 5   | 0,00      | 0,00         | 0,00       | 0,00              | 0,00       | 0,00         | 25,90  | 2005    |        |
| DAV                            | Pauschalesbühr nach Vereinberges                                  | 5   | 0,00      | 1,50         | 0,06       | 0,00              | 0,60       | 0,00         | 0,00   | 2006    |        |
| VenEH                          | Erfolgihmorargen, § 4a J 1 EVG i.V.m. §                           | 1   | 0.00      | 0,99         | 0.00       | 0.00              | 0,99       | 0.00         | 0,00   | 2006    |        |
| VergEU                         | 49 II 1 BRAD<br>Ecfolgronobhlapige Verplang gent († 4 I<br>1 1935 |     | 0,00      | 0,00         | 0,00       | 0,00              | 0,50       | 0,00         | 0,00   | 2006    |        |
| -                              | 1819                                                              |     |           |              |            |                   |            |              |        |         |        |
| g - Get<br>s - Sati<br>h - Bet | olirensar<br>manengebüle<br>naga əlmun gələrlər                   |     |           |              |            |                   |            |              |        |         |        |
| g - Get<br>s - Sati<br>h - Bet | Mürensan:<br>ramengebühr<br>ragoddensingsbihr                     |     |           |              |            |                   |            |              |        |         |        |
| g - Get<br>s - Sati<br>h - Bet | Murensan<br>ramengehühr<br>raga denamgebühr                       |     |           |              |            |                   |            |              |        |         |        |

und kann von dort über den Button **Drucken...** Drucken... als Liste ausgegeben werden.

#### 2.6 Ausdruck von Straf- und Bußgeldgebühren

Der Ausdruck der RVG-Gebühren in Straf- und Bußgeldsachen kann analog wie beschrieben erzeugt werden.